# Supplier Registration: Trade Compliance

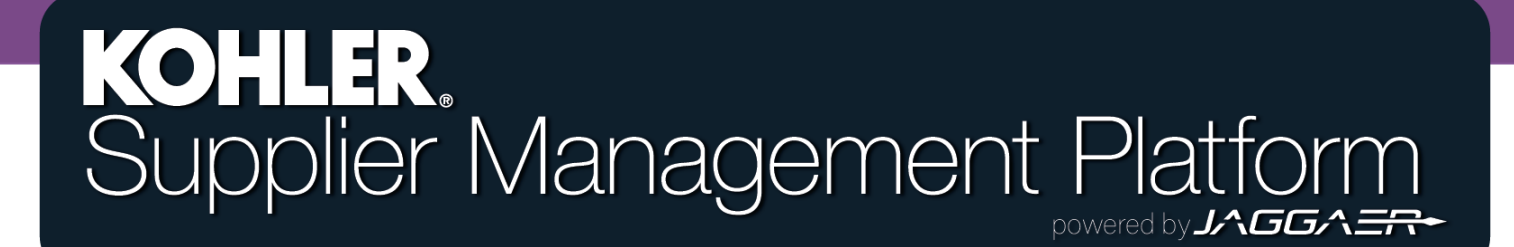

## **Getting Started**

| <b>^</b> | KOHLER, DEMO                  |                                                                                    |
|----------|-------------------------------|------------------------------------------------------------------------------------|
| -        | Supplier Portal Dashboard     | From the Home Page of the Supplier Portal Dashboard, Click the Master Data symbol. |
| 8        | Welcome                       |                                                                                    |
|          | ALERTS                        | Select "Company Profile"                                                           |
|          | Note                          |                                                                                    |
| <b>₽</b> | ACTIONS                       |                                                                                    |
|          | There is no data to be shown. |                                                                                    |
|          |                               |                                                                                    |

### **Getting Started**

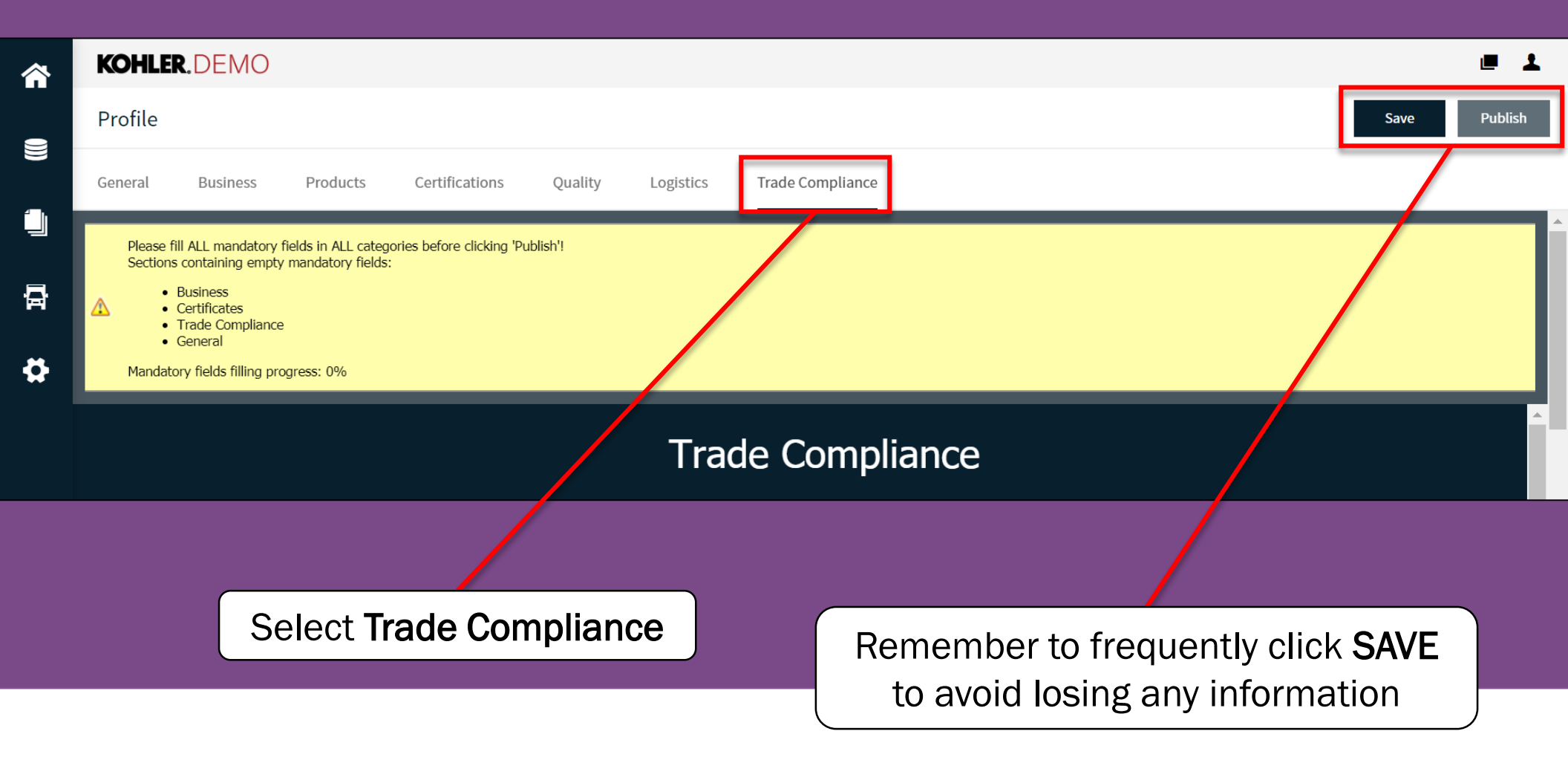

### **REMINDER**

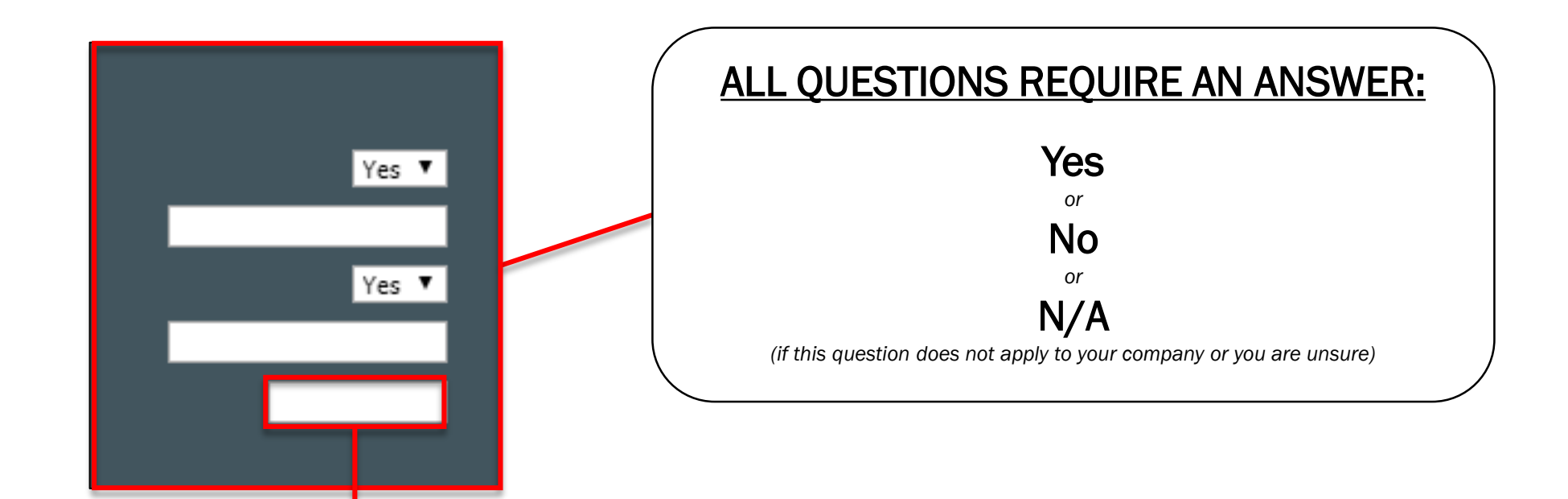

If you leave any questions blank or unanswered you will not be able to complete the registration!

### **NAFTA Compliance**

### NAFTA

Request for NAFTA Certificate of Origin. Canada, Mexico and the United States have established a uniform Certificate of Origin to certify that goods imported into their territories qualify for the preferential tariff treatment accorded by the NAFTA. Only importers who possess a valid Certificate of Origin may claim preferential tariff treatment for originating goods.

Is the company NAFTA compliant?\* Please attach NATFA documents here:

Expiration Date Y-m-d

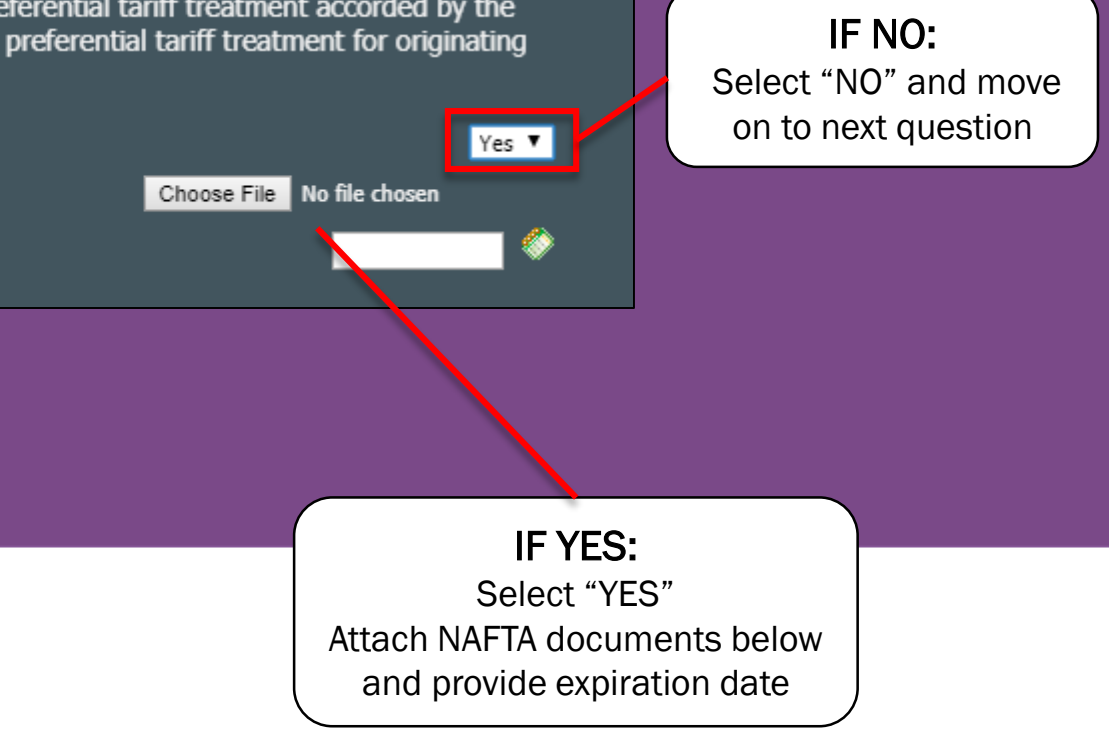

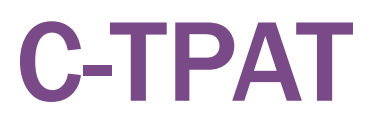

### C-TPAT

This C-TPAT questionnaire is a part of Kohler's membership in the Customs-Trade Partnership Against Terrorism. It requires suppliers that import goods into the United States to submit details on physical access controls, personnel security, procedural security, and conveyance security.

Will Kohler be importing goods from supplier into the United States?

IF NO: Select "NO" and move on to next question IF YES: Select "YES" Scroll down to answer additional guestions

Yes 🔻

### Part 1: C-TPAT

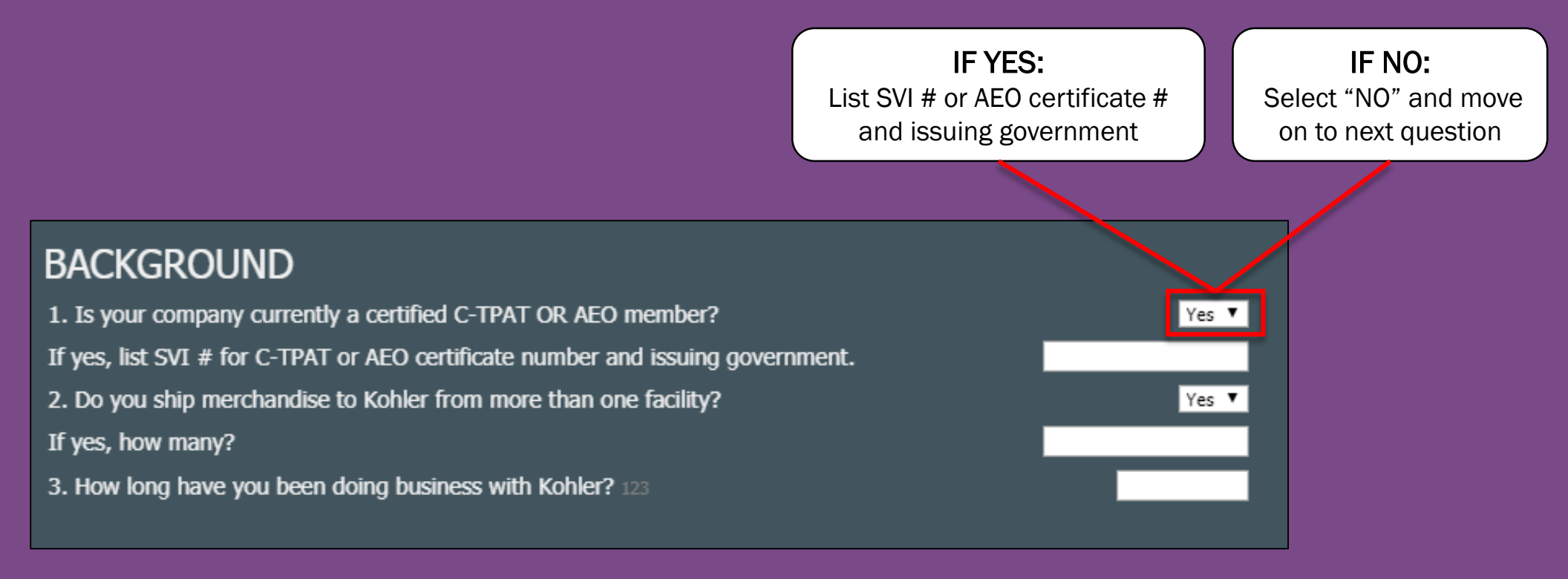

If it does not apply to your company: Select N/A

### Part 2: C-TPAT

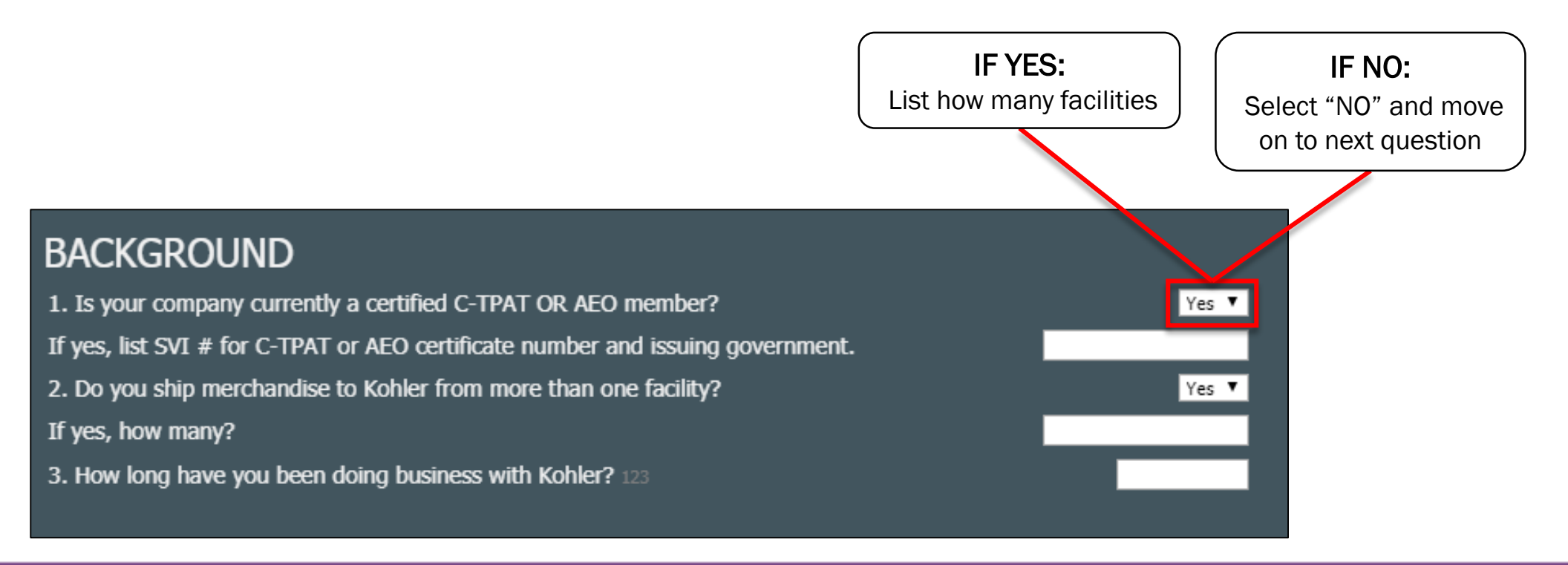

If it does not apply to your company: Select N/A

### **General Security**

### Read all "General Security" Questions carefully and answer to the best of your ability

#### GENERAL SECURITY

| Kohler business partners and factories are responsible for ensuring that they have business practices in place<br>promote supply chain security.                                                                                         | that         |   |  |
|----------------------------------------------------------------------------------------------------|--------------|---|--|
| 4. Do you maintain a written and verifiable policy and procedure manual (or an index of security related documents) in a central location that include all the criteria outlined in the Kohler CTPAT Supply Chain Expectations document? | <b></b>      | I |  |
| 5. Do you maintain a central "Security Incident Database" that records all security incidents?                                                                                                    | ··· ¥        |   |  |
| 6. Is management aware of and responsible for the enforcement, updates, and audit of all policies and<br>procedures as a part of their daily management practices?                                                                       | ··· 🔻        |   |  |
| 7. Do you maintain written and verifiable procedures for the screening and selection of business partners?                                                                                                    | ···· 🔻       |   |  |
| 8. Is there supply chain security risk criteria that must be satisfied during the screening of business partners<br>to ensure transportation and cargo security?                                                                         | ··· 🔻        |   |  |
| 9. Do you have a procedure to determine a service provider's financial soundness and ability to meet<br>contractual security requirements, and the ability to identify and correct security deficiencies as needed?                      | ··· 🔻        |   |  |
| 10.Do you conduct periodic reviews of business partners' processes and facilities based on risk?                                                                                                    | ···· 🔻       |   |  |
| 11. Do you maintain a list of all suppliers, service providers, and subcontractors that manage and/or handle<br>Kohler products including their name and physical address?                                                               | ··· 🔻        |   |  |
| <ol> <li>Are there variations of security and threat awareness training that is provided based upon job function?</li> <li>(i.e. shipping/receiving, administrative employees, etc)</li> </ol>                                           | <b>T</b>     |   |  |
| 14. Are any of the following mechanisms used to notify employees of security-related issues: digital message<br>boards, CCTV monitors, e-mail notifications, website, etc.?                                                              | ··· <b>T</b> |   |  |
| 15. Do you offer incentives to employees who actively participate in security controls?                                                                                                    | ··· 7        |   |  |
| 16. Is a training log kept to document any and all security and threat awareness training that is provided?                                                                                                    | ··· 🔻        |   |  |
| 17. Do you offer a means for employees to communicate illegal or suspicious activity wihtout jeopardizing<br>their job or face harassment, and is this means for anonymous communication posted for employees to see?                    | 🔻            |   |  |
| 18. Do you maintain a current employee file, for all employees, that includes all standard employment<br>docuentation per local labor laws?                                                                                              | 🔻            |   |  |
| 19. When screening and interviewing prospective employees, do you conduct application verifications such as<br>background checks and reference checks?                                                                                   | 🔻            |   |  |
| 20. For existing employees, do you conduct periodic background checks and screening?                                                                                                    | ··· 🔻        |   |  |
| 21. Are there written personnel termination procedures in place?                                                                                                    | ··· 🔻        |   |  |
| 22. Is there a written termination checklist and/or property return checklist in place?                                                                                                    | ···· 🔻       |   |  |
| 23. Are arriving packages and mail periodically screened before being distributed?                                                                                                    | T            |   |  |
|                                                                                                    |              |   |  |

IF YES: List how many facilities

#### IF NO:

Select "NO" and move on to next question

### **Physical Security**

Read all "Physical Security" questions carefully and answer to the best of your ability

|                          | PHYSICAL SECURITY - SECURE ACCESS CONTROLS                                                                                                    |          |                          |
|--------------------------|----------------------------------------------------------------------------------------------------|----------|--------------------------|
|                          | The facility must be secured from unauthorized access at all times by electronic and/or physical means (e.g.<br>systems, video surveillance, security guards, guard dogs, etc.).                            | , alarm  |                          |
|                          | 24. Is the facility constructed of materials that resist ulawful entry, and is the integrity of your<br>facilities' structure increased area with?                                                          |          |                          |
|                          | 27. If the entire property is not covered, what percentage is inside the fence or physical<br>barrier?                                                                                                    |          |                          |
|                          | 28. Is all fencing regularly inspected for a tegrity and damage?                                                                                                    |          |                          |
|                          | <ol> <li>Are locks or secure access prints installed on all external access points (i.e. doors, gates,<br/>etc)?</li> </ol>                                                                                 | ··· •    |                          |
|                          | <ol> <li>Are locks or second accesss points installed on all internal access points (i.e. doors, gates,<br/>etc.)?</li> </ol>                                                                               | ··· •    |                          |
| # 27: If entire property | 31. Do your facilities have an intruder alarm system? Is it on all external access points or both<br>external and internal?                                                                                 |          |                          |
| is not covered, please   | 32. Are all employee entrances secured by controlled access points?                                                                                                    |          |                          |
| inform what percentage   | 33. Can visitors enter your facilities by more than one entrance?                                                                                                    | <b>T</b> |                          |
| IS inside fence/barrier. | 34. Are the gates through which vehicles and /or personnel enter or exit manned and/or monitored?                                                                                                    |          | IF YES:                  |
|                          | 35. Is there functional lighting both inside and outside the facility that covers entrances, exits, handling areas, storage areas, fence lines and parking areas?                                           |          | List how many facilities |
|                          | 36. Do video surveillance security cameras have the capability to scan the entire property?                                                                                                    | <b>T</b> |                          |
|                          | 37. Do video surveillance security cameras record activity?                                                                                                    |          |                          |
|                          | 38. Do your facilities have security guards?                                                                                                    | <b>T</b> |                          |
|                          | 39. Do written post orders/standard operating procedures exist for the security guards?                                                                                                    |          |                          |
|                          | 40. Do guards receive site-specific training?                                                                                                    |          |                          |
|                          | 41. Do your facilities have a communication system to contact internal security personnel or<br>law enforcement?                                                                                            |          | IF NO:                   |
|                          | 42. Do you use employee identification badges for the purpose of access control?                                                                                                    |          | Salaat "NO" and move     |
|                          | <ol> <li>Are there written procedures for the issuance, removal, and changing of access devices<br/>for all employees (e.g. badges, keys, key-cards, etc.)?</li> </ol>                                      |          | on to next question      |
|                          | 44. Are employees only given access to those secure areas necessary for the performance of<br>their duties?                                                                                                 |          | on to next question      |
|                          | <ol> <li>Does the company have written procedures to prohibit unauthorized access to the facility,<br/>including the shipping, loading dock, and cargo areas? (i.e. badge access control system)</li> </ol> | <b>T</b> |                          |
|                          | 46. Does a written procedure exist for identifying and challenging unauthorized/unidentified persons?                                                                                                    |          |                          |
|                          | 47. Are all visitors required to present photo identification for documentation purposes upon<br>arrival?                                                                                                   |          |                          |
|                          | 48. Are all visitors and vendors recorded and tracked through the use of a log book/tracking system and provided temporary identification badges upon arrival?                                              |          |                          |
|                          | 50. Are the employee and visitor parking areas separate from the shipping, loading docks and cargo areas?                                                                                                   |          |                          |
|                          | 51. Do you have written procedures for issuing parking passes to employees, in order to<br>monitor which cars in the parking lot belong to employees?                                                       |          |                          |

## Part 1: Container & Procedural Security

Read all **"Container and Procedural Security"** questions carefully and answer to the best of your ability

···· ¥

--- 🔻

···· **V** 

···· 🔻

---- ¥

···· ¥

#### CONTAINER AND PROCEDURAL SECURITY

The physical integrity of shipping containers must be maintained to protect against the introduction of unauthorized material and/or persons. Written and verifiable procedures must be in place to ensure the integrity of the cargo is protected during the loading of the container.

52. Is a seven-point inspection process in place for inspecting all containers/trailers entering and leaving your facility that are destined for the U.S. (i.e. inspecting locking mechanisms, front wall, left side, right side, floor ceiling/roof, inside/outside doors, outside/undercarriage)?

54. At the time of loading the container or trailer, are the warehouse manager, shipping supervisor, or security guard present to ensure only authorized personnel are present?

55. Is there a separate waiting area for truck drivers that would prevent access to a restricted area?

56. Are all containers bound for Kohler sealed with seals that meet or exceed the current PAS ISO 17712 standard for high-security seals?

57. Are only designated employees authorized to distribute high security bolt seals?

- 58. Are written procedures in place for recognizing and reporting compromised seals and containers? .
- 59. Are high security bolt seals kept in a secure (locked) location?
- 60. Is there an inventory log in place to establish a chain of custody for high security bolt seals?

62. Are seals inspected prior to use to ensure seal integrity? Inspection should include View/Verify/Tug/Twist (VVTT) process.

IF YES: List how many facilities IF NO: Select "NO" and move on to next question

## Part 2: Container & Procedural Security

Read all **"Container and Procedural Security"** questions carefully and answer to the best of your ability

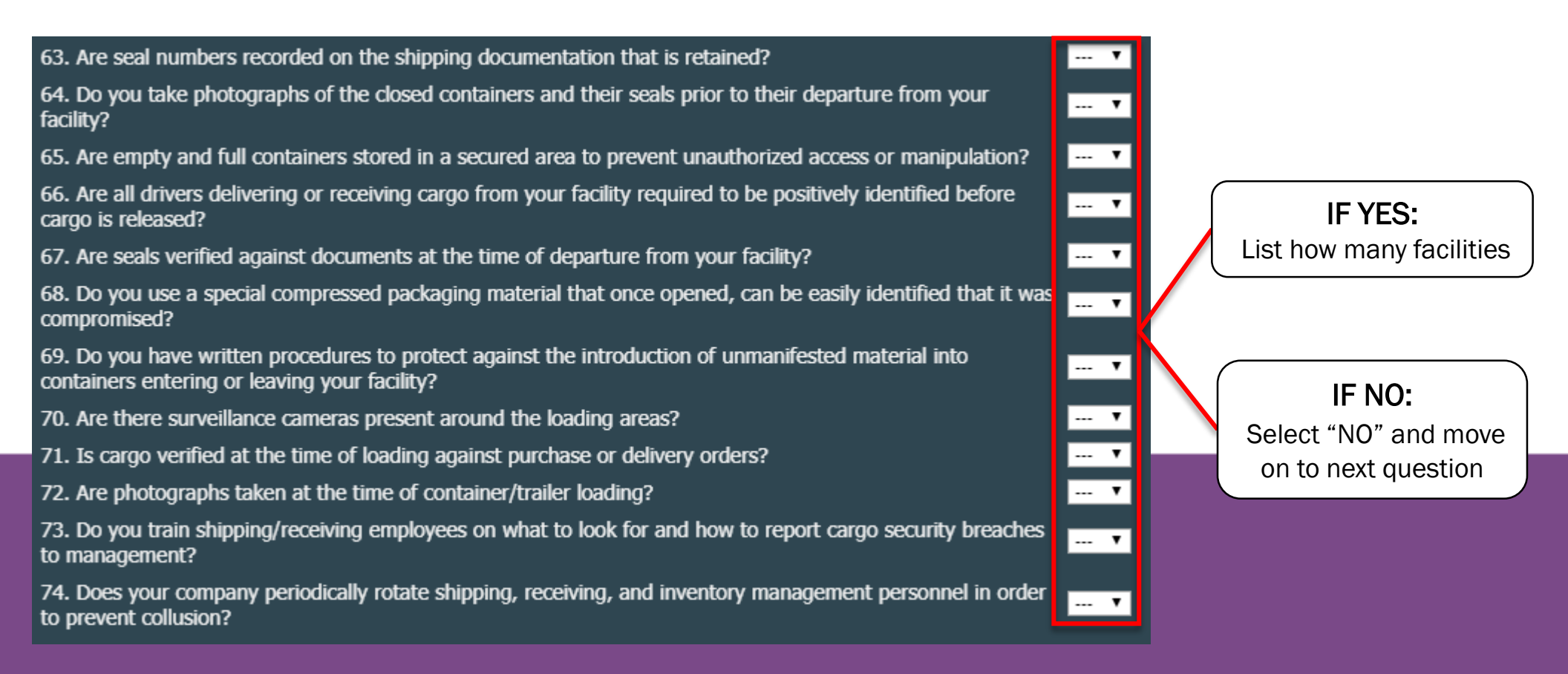

### **Conveyance Security**

Read all **"Conveyance Security"** questions carefully and answer to the best of your ability

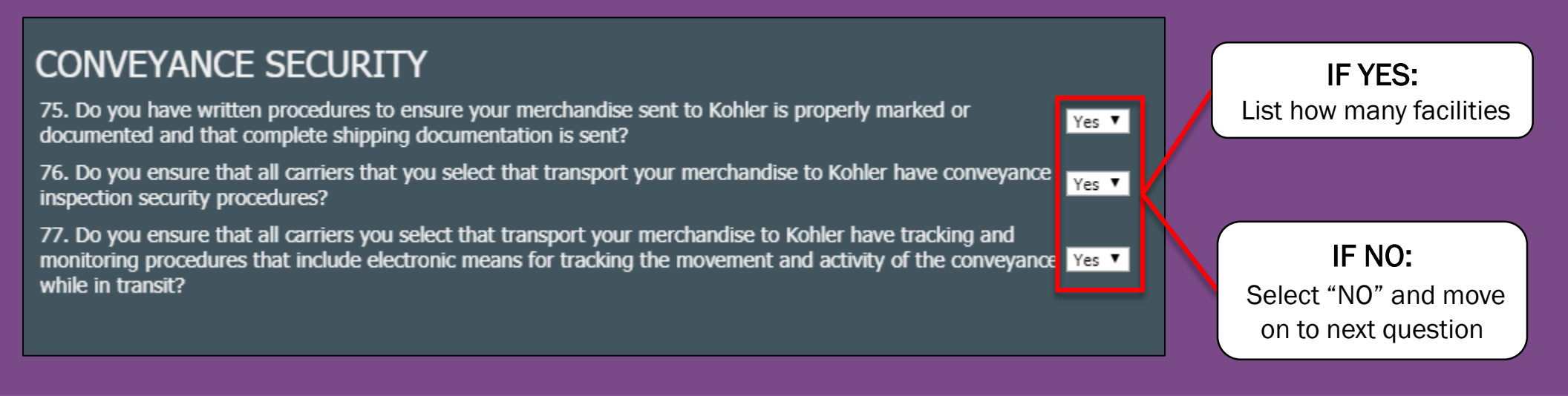

# **IT Security Questions**

Read all "IT Security" questions carefully and answer to the best of your ability

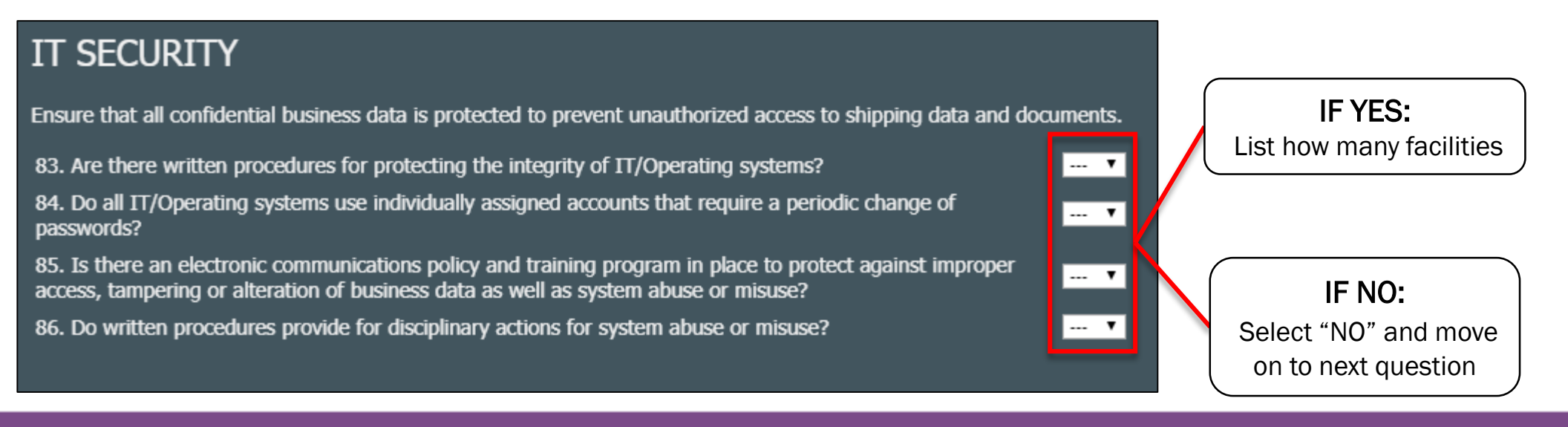

### **Save and Publish**

|   | KOHLER. | DEMO     |                        |                                           |                                 |                                      |                                                                                        | • |
|---|---------|----------|------------------------|-------------------------------------------|---------------------------------|--------------------------------------|----------------------------------------------------------------------------------------|---|
| 2 | Profile |          |                        |                                           |                                 |                                      | Save Publish                                                                           |   |
|   | General | Business | Products               | Certifications                            | Quality                         | Logistics                            | Trade Compliance                                                                       |   |
| - |         |          |                        |                                           |                                 |                                      |                                                                                        |   |
| 8 |         |          | IT SE                  | CURITY                                    |                                 |                                      |                                                                                        |   |
| ö |         |          | Ensure the 83. Are t   | hat all confidential                      | business dat                    | a is protected t<br>otecting the int | o prevent unauthorized access to shipping data and documents.                          |   |
| Ť |         |          | 84. Do a<br>passwor    | ll IT/Operating sys<br>ds?                | stems use ind                   | lividually assign                    | and accounts that require a periodic change of                                         |   |
|   |         |          | 85. Is th<br>access, t | ere an electronic o<br>ampering or altera | communication<br>ation of busir | ons policy and t<br>ness data as we  | raining program in place to protect against improper<br>Il as system abuse or prisuse? |   |
|   |         |          | 86. Do w               | ritten procedures                         | provide for a                   | lisciplinary action                  | ons for system 2, 2, se or misuse? Yes 🔻                                               |   |
|   |         |          |                        |                                           |                                 |                                      |                                                                                        |   |
|   |         |          | Click SA<br>complet    | VE in top right c<br>e.                   | orner befo                      | re continuing                        | to another tab. Click PUBLISH in top right corner once                                 |   |
|   |         |          |                        |                                           |                                 |                                      |                                                                                        |   |
|   |         |          |                        |                                           |                                 |                                      |                                                                                        |   |
|   |         |          | С                      | onfirm tha                                | at ALL :                        | your con                             | npany's information is correct                                                         |   |
|   |         |          |                        |                                           |                                 |                                      |                                                                                        |   |
|   |         |          |                        |                                           | Cli                             | ck SAVE                              | and PUBLISH                                                                            |   |

### **Reminder**

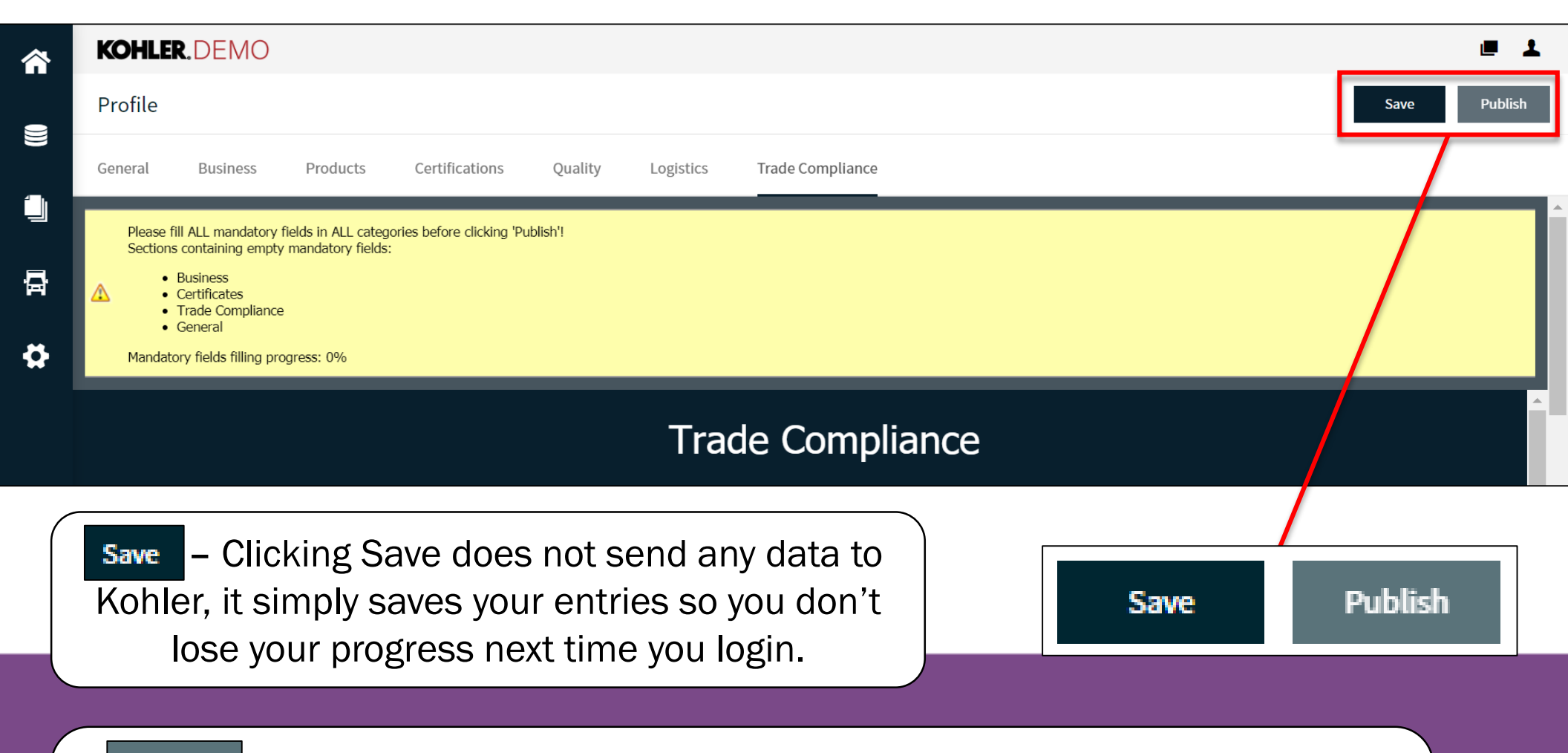

Publish - Clicking Publish will save your entries to your profile and send this data over to Kohler. You will still be able to make changes after clicking publish.

YOU MUST CLICK PUBLISH if you want Kohler to receive any of your information

# This completes the guide on: Trade Compliance

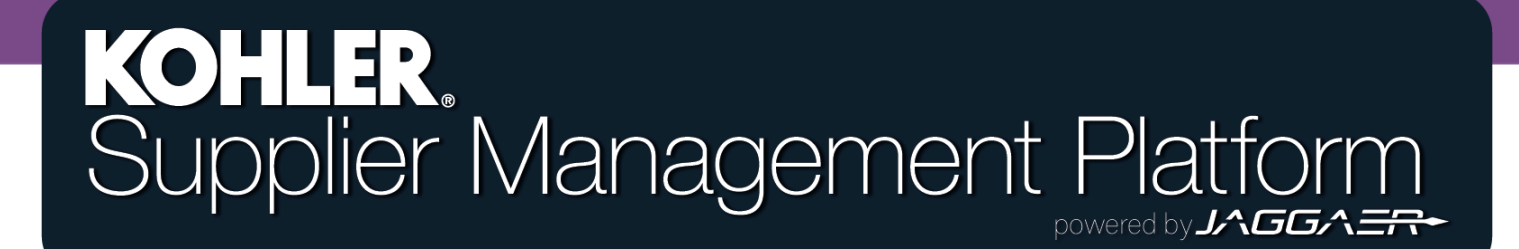